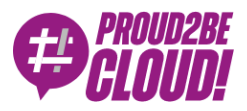

#### Home > Networking & Content Delivery

# Vpn Dialup managed con autenticazione via SSO

8 Giugno 2021 - 6 min. read

AWS Client VPN

AWS Single Sign-On

Dialup VPN

Single-Sign-On (SSO)

In un momento in cui smart working e lavoro da remoto sono entrati nella vita di molti, riuscire a fornire accesso alle risorse aziendali private è un problema all'ordine del giorno.

Una VPN dial-up permette di fornire ad utenti remoti accesso a risorse e servizi non direttamente raggiungibili da internet, anche se tali risorse sono ospitate sul cloud di AWS.

Implementare una soluzione VPN non è mai un compito semplice, specialmente perché alcuni requisiti possono sembrare in contraddizione, come ad esempio:

- Semplicità di configurazione di client e server
- Sicurezza
- Gestione centralizzata

AWS offre il servizio **AWS Client VPN** per facilitare l'accesso remoto alle risorse in VPC, permettendo l'utilizzo di meccanismi di autenticazione esterni come OKTA, Active Directory ed altri servizi che utilizzano il protocollo di autenticazione SAML.

Gli utenti di AWS Client VPN possono utilizzare un portale self-service e scaricare il software e la configurazione, liberando da questi task l'amministratore di sistema.

### Scenario di esempio

Qualche tempo fa abbiamo scritto un articolo su come implementare il single-sign-on sulla console AWS utilizzando G Suite per l'autenticazione

In base alle considerazioni fatte vorremmo implementare l'autenticazione usando G Suite come Identity Provider (IdP). Nel fare ciò, abbiamo incontrato una limitazione tecnica su cui stiamo ancora investigando.

La limitazione è data dal fatto che il client software utilizza un servizio http (e non https) per autenticare le richieste, mentre la configurazione dell'autenticazione G Suite accetta solo chiamate https (vedremo più avanti il dettaglio tecnico).

Implementeremo per ora AWS SSO per la parte di autenticazione, in modo da essere in grado in futuro di cambiare il database degli utenti e configurare G Suite come provider.

AWS SSO è utile anche nel caso si utilizzi AWS Organizations per gestire uno scenario multi-account per fornire accessi differenti a diversi account. Alcuni esempi sono disponibili qui.

Utilizzeremo la configurazione di default di SSO con database utenti interni. Le istruzioni di configurazione base sono disponibili qui

Nel nostro esempio daremo accesso agli utenti alle risorse contenute in una VPC in un account di sviluppo.

Nome VPC: test-vpc

CIDR VPC: 172.31.0.0/16

CIDR Client VPN: 172.20.20.0/22 (non deve essere in conflitto con la rete della VPC, né con altre reti che devono essere raggiunte utilizzando la connessione VPN

I passi necessari all'implementazione del servizio sono:

- Definire le applicazioni SAML per il portale self-service e l'autenticazione VPN
- Definire gli Identity Provider per il portale self-service e il client VPN
- Creare un Endpoint VPN Client
- Associare le subnet, configurare l'autorizzazione e abilitare il traffico utilizzando i Security Group

• Test della configurazione

# Definire le applicazioni SAML

Per permettere al client VPN di autenticare gli utenti dobbiamo definire due applicazioni SAML: una per il portale self-service ed una per l'applicazione desktop client.

Nell'account master dell'organizatione selezionare "AWS Single Sign-On",

"Applications", "Add a new application", "Add a custom SAML 2.0 Application"

| Add                                       | New Application                                                                                                    |
|-------------------------------------------|----------------------------------------------------------------------------------------------------|
| Choose<br>Each aj<br><mark>Learn n</mark> | e an application from our catalog of preintegrated cloud applications or choose to add a custom SAML 2.0 application.<br>pplication comes with detailed instructions to help you set up the trust between AWS SSO and the application's service provider.<br>nore |
| AWS                                       | SSO Application Catalog                                                                                                    |
|                                           |                                                                                                    |
| Тур                                       | e the name of an application                                                                                                    |
| 0                                         | Add a custom SAML 2.0 application<br>You can add SSO integration to your custom SAML 2.0-enabled applications                                                                                                    |

A questa applicazione daremo il nome "SSO Client VPN Self Service Portal"

| View instructions C                                                             |                                                                                                  |                                                     |
|---------------------------------------------------------------------------------|--------------------------------------------------------------------------------------------------|-----------------------------------------------------|
| Details                                                                         |                                                                                                  |                                                     |
| Display name*                                                                   | SSO Client VPN Self Service Portal                                                               | θ                                                   |
| Description                                                                     | Application for client ypn self service portal                                                   |                                                     |
|                                                                                 | The description you type here does not appear in the<br>console and when using the AWS SSO APIs. | user portal. However, it will be visible in the AWS |
| AWS SSO metadata                                                                |                                                                                                  |                                                     |
| Your cloud application may require the following certil                         | licate and metadata details to recognize AWS SSO as                                              | the identity provider.                              |
| AWS SSO SAML metadata file                                                      | https://portal.sso.eu-west-1.amazonaws.com/sam                                                   | Copy URL Download                                   |
| AWS SSO sign-in URL                                                             | https://portal.sso.eu-west-1.amazonaws.com/sam                                                   | Copy URL                                            |
| AWS SSO sign-out URL                                                            | https://portal.sso.eu-west-1.amazonaws.com/sam                                                   | Copy URL                                            |
| AWS SSO issuer URL                                                              | https://portal.sso.eu-west-1.amazonaws.com/sam                                                   | Copy URL                                            |
| AWS SSO certificate                                                             | Download certificate                                                                             |                                                     |
| Application properties<br>Your cloud application may optionally take additional | settings to configure your user experience. Learn more                                           |                                                     |
| Application start URL                                                           |                                                                                                  | 0                                                   |
| Relay state                                                                     |                                                                                                  |                                                     |
| Session duration*                                                               | 1 hour 💌                                                                                         |                                                     |
| Application metadata                                                            |                                                                                                  |                                                     |
| AWS SSO requires specific metadata about your clou<br>exchange file.            | d application before it can trust this application. You ca                                       | an type this metadata manually or upload a metad    |
| Application ACS URL*                                                            | vice.clientvpn.amazonaws.com/api/auth/sso/saml                                                   | 0                                                   |
| Application SAML audience*                                                      | um:amazon:webservices:clientvpn                                                                  |                                                     |
|                                                                                 | If you have a metadata file, you can upload it now ins                                           | tead.                                               |

Configure SSO Client VPN Self Service Portal

A questo punto fare click sul link "**Download**" in fianco alla voce "AWS SSO SAML metadata file". Il file contiene informazioni sensibili, per cui **va mantenuto segreto**.

Alla sezione "Application Metadata" selezionare "**Manually type your metadata values**" ed inserire le informazioni:

**Application ACS URL**: https://self-service.clientvpn.amazonaws.com/api/auth/sso/saml Application SAML Audience: urn:amazon:webservices:clientvpn

#### Application SAML Audience: urn:amazon:webservices:clientvpn

Selezionare la scheda "Attributes mappings" e inserire il valore \${user:subject} nel campo "Subject", in questo modo il valore sarà mappato automaticamente.

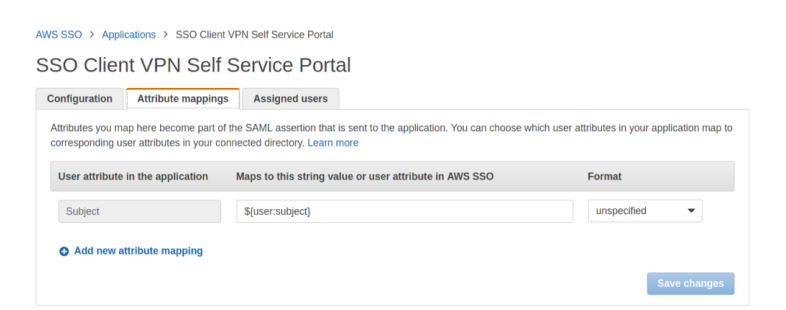

Dopo aver aggiunto l'applicazione per il portale self-service occorre aggiungere l'applicazione per il client VPN:

| <ul> <li>Config<br/>You mus</li> </ul> | uration for SSO Clier<br>t configure attribute mappi | nt VPN has been saved.<br>ngs for SSO to work.        |                                                           |
|----------------------------------------|------------------------------------------------------|-------------------------------------------------------|-----------------------------------------------------------|
| Configuration                          | Attribute mappings                                   | Assigned users                                        |                                                           |
| Edit configura                         | ation                                                |                                                       |                                                           |
| Details                                |                                                      |                                                       |                                                           |
|                                        | Display name                                         | SSO Client VPN                                        |                                                           |
|                                        | Description                                          | Client VPN Application with AWS SSO Authentical       | ion                                                       |
|                                        | Instruction                                          | Configuration instruction                             |                                                           |
|                                        |                                                      |                                                       |                                                           |
| AWS SSO m                              | etadata                                              | the contract and exclude to the lower of the All      |                                                           |
| Your service pro                       | vider may require the tollow                         | ving certificate and metadata details to recognize Av | IS SSO as the identity provider.                          |
| AWS                                    | SSO SAML metadata                                    | Download                                              |                                                           |
|                                        | AWS SSO sign-in URL                                  | https://portal.sso.eu-west-1.amazonaws.com/sal        | г Сору                                                    |
| A                                      | WS SSO sign-out URL                                  | https://portal.sso.eu-west-1.amazonaws.com/sar        | г Сору                                                    |
|                                        | AWS SSO issuer URL                                   | https://portal.sso.eu-west-1.amazonaws.com/sal        | г Сору                                                    |
|                                        | AWS SSO certificate                                  | cert-9334961c7d137431 (expires on May 13, 2026        | ;)                                                        |
|                                        |                                                      | Download certificate   Manage certificates            |                                                           |
| Application p                          | roperties                                            |                                                       |                                                           |
| Your cloud applic                      | cation may optionally take                           | additional settings to configure your user experience | Learn more                                                |
| Ap                                     | plication start URL 🚯                                |                                                       |                                                           |
|                                        | Relay state                                          |                                                       |                                                           |
|                                        | Session duration                                     | 1 hour                                                |                                                           |
| Application m                          | netadata                                             |                                                       |                                                           |
| AWS SSO requir<br>a metadata exch      | es specific metadata abou<br>ange file.              | t your SAML service provider before it can trust this | application. You can type this metadata manually or uploa |
| Ap                                     | plication ACS URL 🚯                                  | http://127.0.0.1:35001                                |                                                           |
|                                        |                                                      |                                                       |                                                           |

Come prima salvare il file metadati e mantenerlo segreto, per la sezione "Application metadata" utilizzare invece i valori:

Application ACS URL: http://127.0.0.1:35001

Application SAML Audience: urn:amazon:webservices:clientvpn

#### Scarichiamo il metadata eteniamolo segreto.

Il campo ACS URL è insolito: http://127.0.0.1.

Questo perché l'applicazione client esegue un servizio sul computer locale per validare e inoltrare i dati di autenticazione SAML. Questo è il motivo per cui l'autenticazione G Suite non è configurabile in modo semplice ed occorre una analisi più approfondita. Provando a configurare l'applicazione SAML in G Suite si ottiene infatti l'errore di validazione:

| Service provider d      | etails                                                                        |
|-------------------------|-------------------------------------------------------------------------------|
| To configure single s   | gn on, add service provider details such as ACS URL and entity ID. Learn more |
| ACSURE                  |                                                                               |
| http://127.0.0.1:3      | 5001                                                                          |
| ACS URL must start with | https://                                                                      |
| Entity ID               |                                                                               |
| urn:amazon:webse        | ervices:clientvpn                                                             |
|                         |                                                                               |
| Start URL (optiona      | 0                                                                             |
| Signed response         |                                                                               |
|                         |                                                                               |
| Name ID                 |                                                                               |
| Defines the naming f    | ormat supported by the identity provider. Learn more                          |
|                         |                                                                               |
|                         |                                                                               |
| Name ID format          |                                                                               |
| Name ID format          |                                                                               |
| Name ID format          | v                                                                             |

Spoiler: con un piccolo hack è possibile superare la validazione e forzare il valore. Vedremo nel dettaglio come in un articolo specifico, quindi seguiteci!

Dopo aver aggiunto l'applicazione per il Client VPN selezionare il tab "Attributes mappings" ed inserire i valori come in figura:

|                                   | Attribute mappings                                       | Assigned users                                                                             |                                                    |
|-----------------------------------|----------------------------------------------------------|--------------------------------------------------------------------------------------------|----------------------------------------------------|
| SAML asser                        | tions successfully updated                               | L.                                                                                         |                                                    |
| ttributes you m<br>prresponding u | ap here become part of th<br>ser attributes in your conn | e SAML assertion that is sent to the application. You can c<br>ected directory. Learn more | hoose which user attributes in your application ma |
| Cubicet                           | in the application                                       | (usersublest)                                                                              |                                                    |
| Subject                           |                                                          | \${user.subject}                                                                           | emainAddress                                       |
| NameID                            |                                                          | \${user:email}                                                                             | unspecified -                                      |
| EirstName                         |                                                          | \${user:givenName}                                                                         | unspecified -                                      |
| Filoavanie                        |                                                          |                                                                                            |                                                    |

Nel caso i campi non siano configurati correttamente, l'autenticazione fallirà. Prestate attenzione al formato del campo "Subject", occorre cambiare il valore predefinito e sostituirlo con "**emailAddress**".

Dopo aver aggiunto le applicazioni SAML occorre configurare l'account di destinazione (development nel nostro caso) per fare in modo che le applicazioni siano utilizzate come identity provider. (Non dimenticate di assegnare gli utenti alle applicazioni usando la tab "Assigned users", altrimenti non saranno disponibili una volta effettuato il login.

# Definire gli Identity Provider per il portale self-service e il client VPN

Sulla console dell'account "development" alla sezione "**Identity Providers**" di **IAM** fare click su "**Add provider**".

Selezionare SAML, inserire un nome (utilizzeremo *clientvpn-sso-idp* per il client VPN e *clientvpn-portal-idp* per il portale self-service) e selezionare i file metadata file scaricati in precedenza. Procediamo con l'upload

| Identity and Access 🛛 🗙<br>Management (IAM) | IAM > Identity providers > Create Identity Provider                                                                                                    |
|---------------------------------------------|----------------------------------------------------------------------------------------------------|
| Dashboard                                   | Add an Identity provider                                                                                                    |
| Access management                           | Configure provider                                                                                                    |
| User groups                                 |                                                                                                    |
| Users                                       | Provider type                                                                                                    |
| Roles                                       | O SAML OpenID Connect                                                                                                    |
| Policies                                    | Establish trust between your AWS account<br>and a SAML 2.0 compatible identity and identity Provider services, such as                                                                                                    |
| Identity providers                          | Provider such as Shibboleth or Active Google or Salesforce.<br>Directory Federation Services.                                                                                                    |
| Account settings                            |                                                                                                    |
| Access reports                              | Provider name                                                                                                    |
| Access analyzer                             |                                                                                                    |
| Archive rules                               | Maximum 128 characters. Use alphanumeric or ',' characters.                                                                                                    |
| Analyzers                                   | Metadata document                                                                                                    |
| Settings                                    | This document is issued by your IdP.                                                                                                    |
| Credential report                           | ± Choose file                                                                                                    |
| Organization activity                       | File needs to be a valid UTF-8 XML document.                                                                                                    |
| Service control policies (SCPs)             |                                                                                                    |
|                                             |                                                                                                    |
|                                             | Add tags (Optional)<br>Tags are key-value pairs that you can add to AWS resources to help identify, organize, or search for resources.<br>No tags associated with the resource.<br>Add tag<br>You can add up to 50 more tags |
|                                             |                                                                                                    |

Ora è possibile creare il VPN Client endpoint nella vpc e configurarlo per utilizzare le applicazioni SAML per l'autenticazione.

## **Creazione del Client VPN Endpoint**

Un requisito per la creazione dell'endpoint è la creazione di un certificato ACM associato al dominio. Se un certificato non è disponibile basta crearlo seguendo i passaggi descritti nella documentazione.

Nell'account di development alla sezione "**Client VPN Endpoints**" della VPC selezionare "**Create a new client vpn endpoint**"

| create a new crient view endpoint to enable clients to access networks | a over a TLS VPN session                                                                                                    |                 |                        |                                          |
|------------------------------------------------------------------------|----------------------------------------------------------------------------------------------------|-----------------|------------------------|------------------------------------------|
| Name Tag                                                               | dev-client-vpn                                                                                                    | 0               |                        |                                          |
| Description                                                            | client vpn for dev account                                                                                                    | 0               |                        |                                          |
| Client IPv4 CIDR*                                                      | 172.20.20.0/22                                                                                                    | 0               |                        |                                          |
| Authentication Information                                             |                                                                                                    |                 |                        |                                          |
| Server certificate ARN*                                                | arn:aws:acm:eu-wesi-1:046933179291:certificate/ 👻                                                                                                    | CO              |                        |                                          |
| Authentication Options                                                 | Choose one or more authentication methods from below                                                                                                    | 0               |                        |                                          |
|                                                                        | Use mutual authentication                                                                                                    |                 |                        |                                          |
|                                                                        | Use user-based authentication                                                                                                    |                 |                        |                                          |
| Connection Logging                                                     |                                                                                                    |                 |                        |                                          |
| Do you want to log the details on client connections?*                 | <ul> <li>Yes <b>()</b></li> <li>● No</li> </ul>                                                                                                    |                 |                        |                                          |
| Client Connect Handler                                                 |                                                                                                    |                 |                        |                                          |
| Do you want to enable Client Connect Handler?*                         | Yes 🚯                                                                                                    |                 |                        |                                          |
|                                                                        | No                                                                                                    |                 |                        |                                          |
| Other Optional Parameters                                              |                                                                                                    |                 |                        |                                          |
| DNS Server 1 IP address                                                |                                                                                                    | 0               |                        |                                          |
| DNS Server 2 IP address                                                |                                                                                                    | 0               |                        |                                          |
| Transport Protocol                                                     | О ТСР <b>()</b>                                                                                                    |                 |                        |                                          |
|                                                                        |                                                                                                    |                 |                        |                                          |
| Enable split-tunnel                                                    |                                                                                                    |                 |                        |                                          |
| Enable split-tunnel                                                    | • • • • • • • • • • • • • • • • • • •                                                                                                    | C 0             |                        |                                          |
| Enable split-tunnel<br>VPC ID<br>Security Group IDs                    | vpc-7ccc6c05     v                                                                                                    | C 0             |                        |                                          |
| Enable spill-lunnel<br>VPC ID<br>Security Group IDs                    | vpc 7ccc8c05  sg-54b5ca0a                                                                                                    | CO              |                        |                                          |
| Enable split-kunnel<br>VPC ID<br>Security Group IDs                    | O vpc7coc6c05      vpc sp-54b5cn0a      O Select security groups *                                                                                                    | C O             |                        |                                          |
| Enable split-kunnel<br>VPC ID<br>Security Group IDs                    |                                                                                                    | Ce              | VPC ID                 | Devolution                               |
| Enable split-kunnel<br>VPC ID<br>Security Group IDa                    |                                                                                                    | C 0             | VPC ID<br>vpc-7ccefed5 | Description<br>default VPC security grou |
| Enable split-kunnel<br>VPC ID<br>Security Group IDs                    | O      vpo 7 bocoldol      so, 54b5cath      O      Select security groups      C      Group ID      Group ID      Group ID      Group Ma      g. 54bcath      delat        | С <b>9</b><br>« | VPC ID<br>spc-7code05  | Description<br>default VFC security grow |
| Enable split-kunnel<br>VPC ID<br>Security Group IDs                    | pop-focceledds     sp-54b5carba     O Select security groups     Comp Da     Group DB     Group NB     g-54b5carba     data                                                 | <b>С 0</b><br>« | VPC ID<br>spc-Teoded5  | Description<br>default VPC security grow |
| Enable split-kunnel<br>VPC ID<br>Security Group IDs                    | pop-focceledds     sp-5485carba     O Select security groups     Comp Data     g-10hr by an blutte or search by keyword     Group DB     Group XB     g-5485carba     ddata | C 0             | VPC ID<br>ypc-7code05  | Description<br>default VPC security grou |

Selezionare "**Use user-based authentication**" e utilizzare i due IdP creati in precedenza:

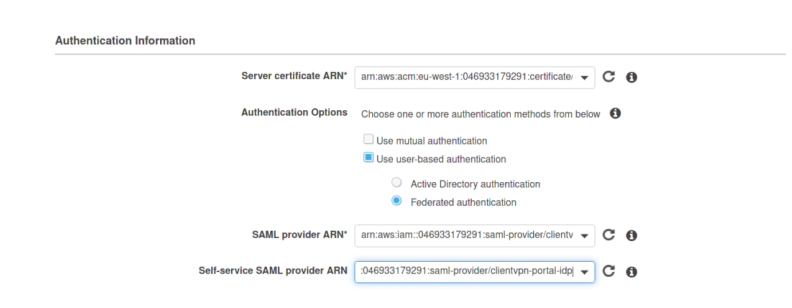

Non dimenticatevi di selezionare la casella "Enable self-service portal"

Dopo aver salvato la configurazione, occorre copiare l'URL del self-service portal ed impostarla come "Application start URL" per l'applicazione "SSO Client VPN service portal" che abbiamo definito in precedenza. In questo modo gli utenti saranno indirizzati alla pagina corretta:

| Connection log               | true                                                                                   |
|------------------------------|----------------------------------------------------------------------------------------|
| Cloudwatch log group         | clienvpn-logs                                                                          |
| Cloudwatch log stream        | log                                                                                    |
| Client IPv4 CIDR             | 172.20.20.0/22                                                                         |
| SAML provider ARN            | arn:aws:iam::046933179291:saml-provider/clientvpn-sso-idp                              |
| Self-service SAML provider   | arn:aws:iam::046933179291:saml-provider/clientvpn-portal-idp                           |
| ARN                          |                                                                                        |
| Client certificate ARN       |                                                                                        |
| Transport protocol           | udp                                                                                    |
| Split-tunnel                 | Enabled                                                                                |
| VPC ID                       | vpc-7ccc6c05                                                                           |
| Self-service portal URL      | https://self-service.clientvpn.amazonaws.com/endpoints/cvpn-endpoint-015bbd5ee638c1164 |
| Client Connect Handler State | applied                                                                                |

SSO Client VPN Self Service Portal

| Configuration Att                          | ribute mappings               | Assigned users                                     |                                                               |
|--------------------------------------------|-------------------------------|----------------------------------------------------|---------------------------------------------------------------|
| Edit configuration                         |                               |                                                    |                                                               |
| Luk configuration                          |                               |                                                    |                                                               |
| Details                                    |                               |                                                    |                                                               |
|                                            | Display name                  | SSO Client VPN Self Service Portal                 |                                                               |
|                                            | Description                   | Application for client vpn self service portal     |                                                               |
|                                            | Instruction                   | Configuration instruction                          |                                                               |
| AWS SSO metada                             | ata                           |                                                    |                                                               |
| 'our service provider n                    | nay require the follow        | ving certificate and metadata details to recogniz  | e AWS SSO as the identity provider.                           |
| AWS SSO                                    | SAML metadata                 | Download                                           |                                                               |
| AWS S                                      | SSO sign-in URL               | https://portal.sso.eu-west-1.amazonaws.com         | n/san Copy                                                    |
| AWS SS                                     | 60 sign-out URL               | https://portal.sso.eu-west-1.amazonaws.com         | n/san Copy                                                    |
| AWS                                        | SSO issuer URL                | https://portal.sso.eu-west-1.amazonaws.com         | n/san Copy                                                    |
| AWS                                        | SSO certificate               | cert-9401b30658aee354 (expires on May 13,          | 2026)                                                         |
|                                            |                               | Download certificate   Manage certificate          | S                                                             |
| Application prope                          | rties                         |                                                    |                                                               |
| our cloud application                      | may optionally take           | additional settings to configure your user experie | ence. Learn more                                              |
| Applicati                                  | on start URL 🚯                | https://self-service.clientvpn.amazonaws.com/      | endpoints/cvpn-endpoint-015bbd5ee638c1164                     |
|                                            | Relay state                   |                                                    |                                                               |
| S                                          | ession duration               | 1 hour                                             |                                                               |
| Application metad                          | lata                          |                                                    |                                                               |
| WS SSO requires spe<br>metadata exchange f | ecific metadata abou<br>file. | t your SAML service provider before it can trust   | this application. You can type this metadata manually or uplo |
| Applicati                                  | ion ACS URL 🚯                 | https://self-service.clientvpn.amazonaws.com/      | 'api/auth/sso/saml                                            |
| Application                                | SAML audience                 | urn:amazon:webservices:clientvpn                   |                                                               |

# Associare le subnet, configurare l'autorizzazione e abilitare il traffico utilizzando i Security Group

Cliccare sulla tab "Associations" sul Client VPN endpoint, selezionare la VPC di destinazione e la subnet (o le subnet) da associare. Dopo alcuni istanti lo stato cambierà in "associated":

| ent VPN Endpoint: cvp                            | n-endpoint-015bbd5e                          | e638c1164     |                                               |                                                                                                    |                                                     |  |  |
|--------------------------------------------------|----------------------------------------------|---------------|-----------------------------------------------|----------------------------------------------------------------------------------------------------|-----------------------------------------------------|--|--|
| Summary Association                              | ons Security Gro                             | ups Authoriza | tion Route Table                              | e Connections                                                                                                    | Tags                                                |  |  |
| Associate Disasso                                |                                              |               |                                               |                                                                                                    |                                                     |  |  |
| Q. Filter by attributes                          |                                              |               |                                               |                                                                                                    |                                                     |  |  |
| C Filter by attributes                           |                                              |               |                                               |                                                                                                    |                                                     |  |  |
| Association ID                                   | Network ID                                   | Description   | Endpoint ID                                   | State                                                                                                    | Security Groups                                     |  |  |
| Association ID<br>cvpn-assoc-02                  | Network ID<br>subnet-2d899b                  | Description   | Endpoint ID<br>cvpn-endpoint                  | State Associated                                                                                                    | Security Groups 2 Security Groups                   |  |  |
| Association ID<br>cvpn-assoc-02<br>cvpn-assoc-0f | Network ID<br>subnet-2d899b<br>subnet-166a35 | Description   | Endpoint ID<br>cvpn-endpoint<br>cvpn-endpoint | State Contemporate State State | Security Groups 2 Security Groups 2 Security Groups |  |  |

Fare click sul tab "Associations" e autorizzare l'accesso alla rete della VPC:

| Client VPN E | ndpoint: cvpn-end  | dpoint-015bbd5ee638 | 3c1164        |             |             |                  |        |  |
|--------------|--------------------|---------------------|---------------|-------------|-------------|------------------|--------|--|
| Summary      | Associations       | Security Groups     | Authorization | Route Table | Connections | Tags             |        |  |
| Authorize    | e Ingress Revo     | oke Ingress         |               |             |             |                  |        |  |
| Q, Filter    | by attributes      |                     |               |             |             |                  |        |  |
| End          | lpoint ID          |                     | Description   | Group ID    | Access all  | Destination Cidi | State  |  |
| сур          | n-endpoint-015bbd5 | ee638c1164          | vpc           |             | true        | 172.31.0.0/16    | Active |  |

Le regole di routing saranno aggiunte in automatico:

| Slient VPN Endpoint: cvpn-endpoint-015bbd5ee638c1164 |                    |                   |               |                 |             |           |   |        |   |               |
|------------------------------------------------------|--------------------|-------------------|---------------|-----------------|-------------|-----------|---|--------|---|---------------|
| Summary                                              | Associations       | s Security Groups | Authorization | Route Table     | Connections | Tags      |   |        |   |               |
| Create R                                             | oute Delete        |                   |               |                 |             |           |   |        |   |               |
| Q, Filter                                            | by attributes or s | search by keyword |               |                 |             |           |   |        |   |               |
| En                                                   | dpoint ID 🛛 👻      | Destination Cidr  | Ŧ             | Target Subnet 👻 | Туре        | Origin    | ÷ | State  | ~ | Description   |
| cvp                                                  | n-endpoint         | 172.31.0.0/16     |               | subnet-2d899b   | Nat         | associate |   | Active |   | Default Route |
| cvp                                                  | n-endpoint         | 172.31.0.0/16     |               | subnet-166a35   | Nat         | associate |   | Active |   | Default Route |
| cvp                                                  | n-endpoint         | 172.31.0.0/16     |               | subnet-5827ca   | Nat         | associate |   | Active |   | Default Route |

## Test della configurazione

In una finestra privata (o in un'altra sessione del browser) immettere l'indirizzo dello user portal SSO (ad esempio: https://example-org.awsapps.com/start)

Dopo aver effettuato il login, si vedranno le due applicazioni configurate:

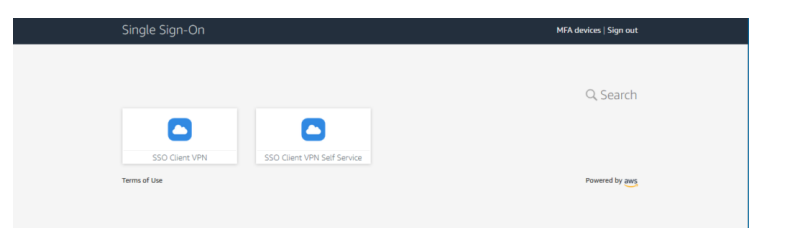

Selezionando l'applicazione "SSO Client VPN Self Service" si verrà reindirizzati al portale che permette di scaricare la configurazione ed il software client.

| aws AWS Client VPN Self-Service Portal                                           |                                                                              |           |  |  |  |
|----------------------------------------------------------------------------------|------------------------------------------------------------------------------|-----------|--|--|--|
| Download the VPN client configuration file for the endpoint                      |                                                                              | A Log out |  |  |  |
| Endpoint ID<br>cvpn-endpoint-015bbd5ee638c1164                                   |                                                                              |           |  |  |  |
| Download client configuration                                                    |                                                                              |           |  |  |  |
| VPV/Client<br>AWS Client VPN for Windows<br>Version: 1.3.2<br>File size: 9.22 MB | VPN Client<br>AWS Client VPN for OSX<br>Version: 1.3.2<br>File size: 52.7 MB |           |  |  |  |

Dopo aver installato il client, è possibile importare la configurazione (file -> manage profiles - add profile)

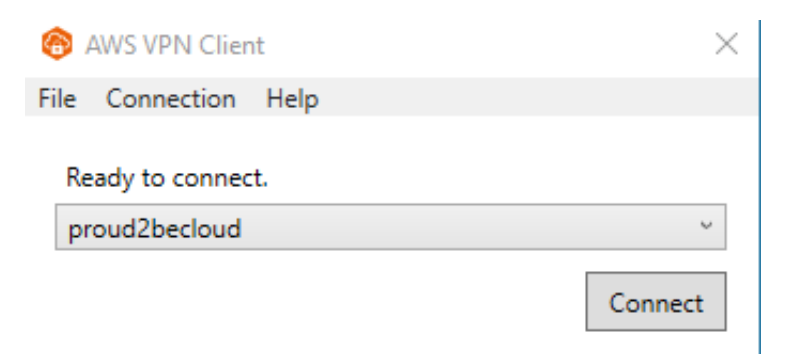

Cliccare su "connect". Si aprirà una nuova finestra del browser con la richiesta delle credenziali di autenticazione. Una volta effettuato il login sarà visualizzato un messaggio di conferma:

| 127.0.0.1:35001/                   | × +                                                        |       |                |
|------------------------------------|------------------------------------------------------------|-------|----------------|
| ← → ♂ ☆                            | 0 127.0.0.1:35001                                          | … ☺ ☆ | li\ ⊡ \$* 4< ≡ |
| Authentication details received, p | processing details. You may close this window at any time. |       |                |
|                                    |                                                            |       |                |
|                                    |                                                            |       |                |
|                                    |                                                            |       |                |
|                                    |                                                            |       |                |
|                                    |                                                            |       |                |

Sulla console alla sezione "Client vpn endpoints" usando la tab "Connections" si vedranno le connessioni:

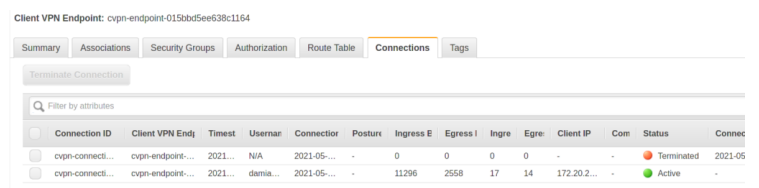

Sul client si vedranno le regole di routing aggiunte automaticamente per raggiungere la VPC:

| command Prompt            |                                     |                     |                   |        |  |  |  |
|---------------------------|-------------------------------------|---------------------|-------------------|--------|--|--|--|
| C:\Users\test>route print |                                     |                     |                   |        |  |  |  |
|                           |                                     |                     |                   |        |  |  |  |
| Interface List            |                                     |                     |                   |        |  |  |  |
| 500 ff 6c 16              | 0a d9AWS V                          | 'PN Client TAP-Wind | ows Adapter V9    |        |  |  |  |
| 708 00 27 dd              | 40 bdIntel                          | (R) PRO/1000 MT De  | sktop Adapter     |        |  |  |  |
| 1                         | Softw                               | are Loopback Inter  | face 1            |        |  |  |  |
|                           |                                     |                     |                   |        |  |  |  |
| Thus have to bla          |                                     |                     |                   |        |  |  |  |
| IPV4 Route Table          |                                     |                     |                   |        |  |  |  |
| Activo Poutos:            |                                     |                     | ================  |        |  |  |  |
| Network Destinatio        | n Netmask                           | Gateway             | Intenface         | Matric |  |  |  |
|                           | 0 0 0 0                             | 10 0 2 2            | 10 0 2 15         | 25     |  |  |  |
| 10 0 2 0                  | 255 255 255 0                       | On-link             | 10.0.2.15         | 281    |  |  |  |
| 10 0 2 15                 | 255 255 255 255                     | On-link             | 10.0.2.15         | 281    |  |  |  |
| 10 0 2 255                | 255 255 255 255                     | On-link             | 10.0.2.15         | 281    |  |  |  |
| 127.0.0.0                 | 255.0.0.0                           | On-link             | 127.0.0.1         | 331    |  |  |  |
| 127.0.0.1                 | 255.255.255.255                     | On-link             | 127.0.0.1         | 331    |  |  |  |
| 127.255.255.255           | 255.255.255.255                     | On-link             | 127.0.0.1         | 331    |  |  |  |
| 172.20.21.160             | 255.255.255.224                     | On-link             | 172.20.21.162     | 257    |  |  |  |
| 172.20.21.162             | 255.255.255.255                     | On-link             | 172.20.21.162     | 257    |  |  |  |
| 172.20.21.191             | 255.255.255.255                     | On-link             | 172.20.21.162     | 257    |  |  |  |
| 172.31.0.0                | 255.255.0.0                         | 172.20.21.161       | 172.20.21.162     | 1      |  |  |  |
| 224.0.0.0                 | 240.0.0.0                           | On-link             | 127.0.0.1         | 331    |  |  |  |
| 224.0.0.0                 | 240.0.0.0                           | On-link             | 10.0.2.15         | 281    |  |  |  |
| 224.0.0.0                 | 240.0.0.0                           | On-link             | 172.20.21.162     | 257    |  |  |  |
| 255.255.255.255           | 255.255.255.255                     | On-link             | 127.0.0.1         | 331    |  |  |  |
| 255.255.255.255           | 255.255.255.255                     | On-link             | 10.0.2.15         | 281    |  |  |  |
| 255.255.255.255           | 255.255.255.255                     | On-link             | 172.20.21.162     | 257    |  |  |  |
|                           |                                     |                     |                   |        |  |  |  |
| Persistent Routes:        |                                     |                     |                   |        |  |  |  |
| None                      |                                     |                     |                   |        |  |  |  |
|                           |                                     |                     |                   |        |  |  |  |
| IPv6 Route Table          |                                     |                     |                   |        |  |  |  |
|                           |                                     |                     | ================= |        |  |  |  |
| ACTIVE ROUTES:            | Destination                         | Catavav             |                   |        |  |  |  |
| 1 221 ···1/120            | bestination                         | On link             |                   |        |  |  |  |
| 7 201 50000               | 64                                  | On link             |                   |        |  |  |  |
| 5 281 fe80/               | 64                                  | On-link             |                   |        |  |  |  |
| 7 281 fe80::7             | 3180·15f·3d81·c168                  | 2/128               |                   |        |  |  |  |
| / 201 (000                | 100.451.5001.0400                   | On-link             |                   |        |  |  |  |
| 5 281 fe806               | 5 281 fe80: 6534:8a5f:6a3a:c2f8/128 |                     |                   |        |  |  |  |
| 0n-link                   |                                     |                     |                   |        |  |  |  |
| 1 331 ff00::/             | /8                                  | On-link             |                   |        |  |  |  |
| 7 281 ff00::/             | /8                                  | On-link             |                   |        |  |  |  |
| 5 281 ff00::/             | /8                                  | On-link             |                   |        |  |  |  |
|                           |                                     |                     |                   |        |  |  |  |
| Persistent Routes:        |                                     |                     |                   |        |  |  |  |
| Nono                      |                                     |                     |                   |        |  |  |  |

## Conclusioni

Il Client AWS VPN è un servizio managed che facilita la configurazione delle connessioni VPN per gli utenti finali, offre un meccanismo di configurazione semplice e automatizzato. In questo articolo abbiamo esplorato una implementazione personalizzata non descritta nella documentazione ufficiale.

Siamo ancora alla ricerca della modalità migliore per aggiungere G Suite come provider di identità per AWS SSO e utilizzare le applicazioni SAML per impostare gli attributi corretti per l'autenticazione. E voi lo avete già fatto? Ci vediamo tra 14 giorni su **#Proud2beCloud** con un nuovo articolo!

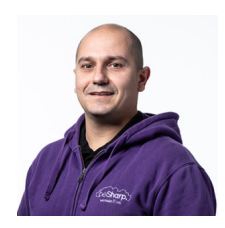

#### Damiano Giorgi

Ex sistemista on-prem, pigro e incline all'automazione di task noiosi. Alla ricerca costante di novità tecnologiche e quindi passato al cloud per trovare nuovi stimoli.L'unico hardware a cui mi dedico ora è quello del mio basso; se non mi trovate in ufficio o in sala prove provate al pub o in qualche aeroporto!

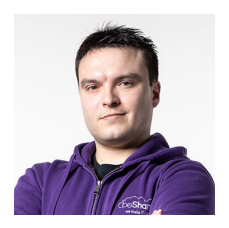

#### **Simone Merlini**

CEO e co-fondatore di beSharp, Cloud Ninja ed early adopter di qualsiasi tipo di soluzione \*aaS. Mi divido tra la tastiera del PC e quella a tasti bianchi e neri; sono specializzato nel deploy di cene pantagrueliche e nel test di bottiglie d'annata.

Copyright © 2011-2021 by beSharp srl - P.IVA IT02415160189